# Varia Generalità/Proprietario

#### Introduzione

In questa sezione possiamo:

- 1. Variare le generalità di un Soggetto già noto all'interno di un solo iter
- 2. Inserire le generalità di un Nuovo Soggetto all'interno di un solo iter

Per la procedura di variazione MASSIVA cliccare qui!

Si può arrivare in questa sezione in due modi:

1) seguendo il percorso di menù diretto

dai **tre puntini**:

### ● Codice della Strada ► Verbali ► Varia Proprietario/Locatario ► Varia Generalità/Proprietario

| I I I I I I I I I I I I I I I I I I I |                         | DEMO                    |             |                                  |                                     |
|---------------------------------------|-------------------------|-------------------------|-------------|----------------------------------|-------------------------------------|
| demoCDS Hom                           | Applicazioni X          |                         |             |                                  |                                     |
|                                       | Q Ricerca applicazioni: |                         |             |                                  |                                     |
|                                       |                         |                         |             |                                  |                                     |
|                                       | 30. Polizia Locale      | 10. Codice della Strada | 20 Verbeli  | ]                                |                                     |
|                                       |                         |                         | su. verbali | 80. Varia Proprietario/Locatario | 10. Varia generalità proprietario   |
|                                       |                         |                         |             |                                  | 20. Variazioni da immagini multiple |
|                                       |                         |                         |             |                                  |                                     |

E nella maschera di ricerca inseriremo i riferimenti dell'iter per cui si vuole procedere alla modifica/variazione dati di un nuovo soggetto o per modificarne uno già conosciuto (inserito).

| demoCDS Home Cambio Proprietario/Locatario 🔀                                                     |                                                          |
|--------------------------------------------------------------------------------------------------|----------------------------------------------------------|
| Cambio Proprietario/Locatario Verbale Anno Preav. N. Preav. Serie Contestaz. N. Contestaz. Serie | Maschera di Ricerca<br>per impostare<br>eventuali filtri |

Per avviare la ricerca fare [**Elenca**]. Verranno elencati tutti gli iter che rispecchiano i requisti impostati nella maschera di ricerca di prima (se non stati impostati, la ricerca non verrà filtrata!).

Ogni riga fa riferimento ad un iter differente. Per aprirne fare doppio clic sulla riga.

#### 2) dalla Scheda del Verbale interessato

#### Attraverso il bottone [Vai a » Varia Proprietario / Locatario] presente nella Scheda di ogni verbale

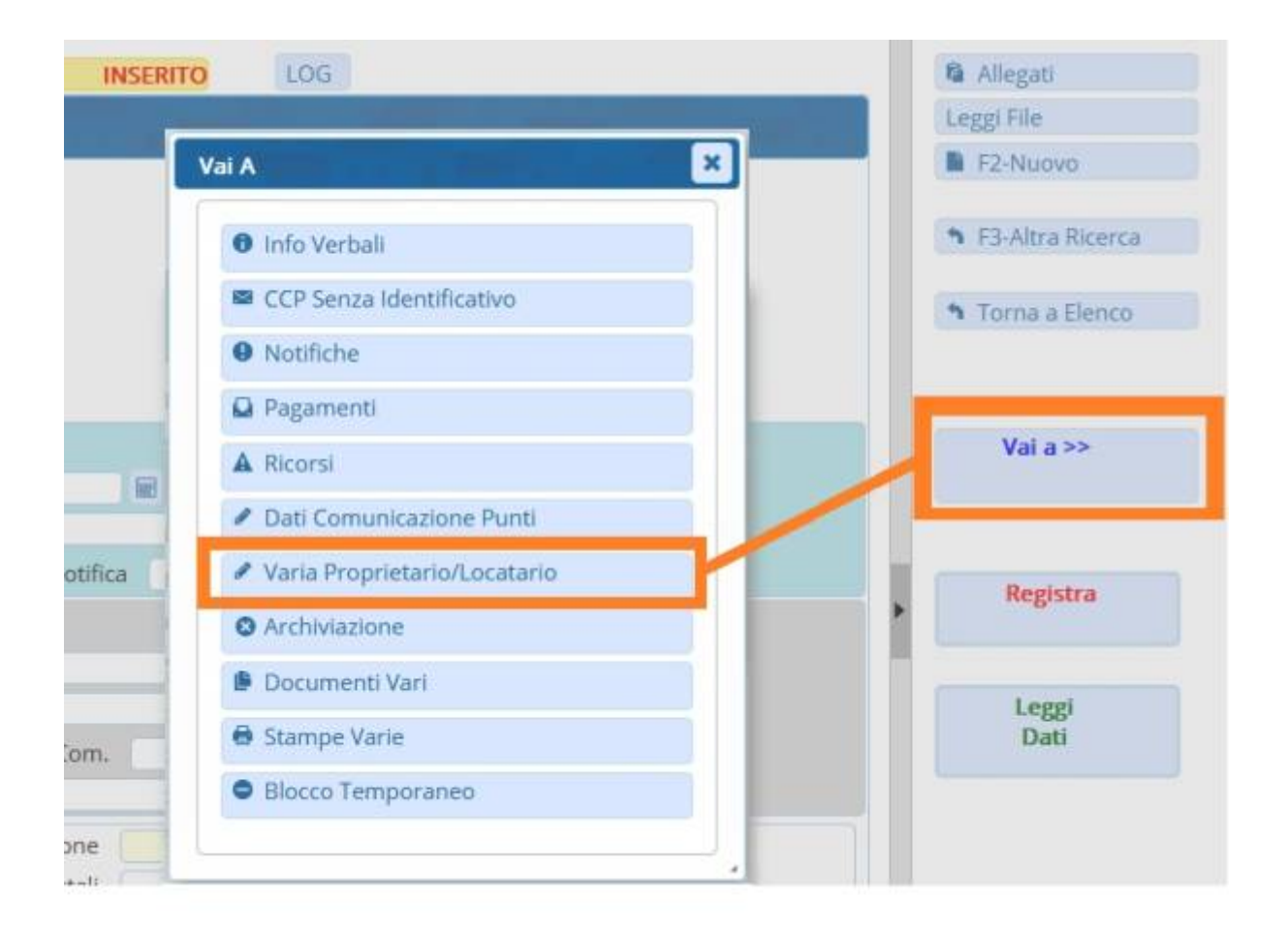

Entrambi questi due metodi vi porteranno alla stessa sezione del verbale, quello denominato "Cambio proprietario/Locatario"

| demoCDS Home Cambio Proprietario/Locatario 🛛 🗶                                   |                                      |                                   |
|----------------------------------------------------------------------------------|--------------------------------------|-----------------------------------|
| ambio Proprietario/Locatario                                                     |                                      |                                   |
| Scheda Altri Soggetti                                                            |                                      | Q Elenca                          |
| Vorbalo Nº 49 2025 C Preawiso - Verbale - Contestazio                            |                                      | Torna a Elenco                    |
|                                                                                  | RINOTIFICATO                         | <ul> <li>Altra Ricerca</li> </ul> |
| Infr. 17/06/2025 Ora 10:35 Luogo CORSO MATTEOTTI                                 | Preav. 0 Cont. 61 PDA1               |                                   |
| Vigile/i BIANCA ROSSI Veicolo                                                    | AUTO Targa A2222                     | Vai a >>                          |
| Contravventore                                                                   | Proprietario                         |                                   |
| Tipo 1 ANGELONI SILVANA                                                          | Tipo 2 ANGELONI TATIANA              |                                   |
| Nato a ANCONA AN il 28/05/1991 S F                                               | Nato a ANCONA AN il 04/01/1993 S. F  | Nuovo Soggotto                    |
| Resid OSIMO                                                                      | Resid POTENZA PICENA                 | X Nuovo Soggetto                  |
| Cap 60127 Prov AN Naz                                                            | Cap 60128 Prov MC Naz                |                                   |
| Via/n° VIA TEST OSIMO                                                            | Via/n° VIA TEST POTENZA PICENA       | Modifica Soggetto                 |
| C. FISC. NGLSFN91E68A2/1M                                                        | C.HISC. NGLINA93A44A271P             |                                   |
| Data Var 📃 Data Ins. Com.                                                        | Richiesta Visura Numero variazioni 0 |                                   |
| Articolo 7 Comma 1 LET D) E 14                                                   |                                      | Ripristina                        |
| Descrizione Sostava nello spazio destinato ai veicoli adibiti a servizi pubblici |                                      |                                   |
| di linea per lo stazionamento ai capolinea.                                      |                                      |                                   |
|                                                                                  |                                      |                                   |
| Punti 0 Nominativo                                                               | Data per Invio MCTC                  |                                   |
| Notif. S 17/06/2025 Esigibilita 16/08/2025 Conc. N                               | Data Stampa                          |                                   |
| Sanz. prevista 42,00 Somma Esigibile 42,00                                       | Differenza 42,00                     |                                   |
| Spese 0,00 Somma Pagata 0,00                                                     | A Ruolo 0                            |                                   |
| Altre Spese 0,00 Totale 42,00                                                    | Ruolo Pagato                         |                                   |
|                                                                                  |                                      |                                   |
| Dati Precedenti Proprietari                                                      | Data lacorimente                     |                                   |
| Variazione 🕈 Proprietario                                                        | Residenza Stampa Comunic.            |                                   |
|                                                                                  |                                      |                                   |
|                                                                                  |                                      |                                   |
|                                                                                  |                                      |                                   |
|                                                                                  |                                      |                                   |
| 0                                                                                | Nessun record da visualizzare        |                                   |
|                                                                                  |                                      |                                   |

Ora vedremo passo per passo come inserire un Nuovo Nominativo oppure come variare i dati di un soggetto già noto.

Qui potremmo:

- inserire un nuovo soggetto
- variare le generalità di un soggetto già noto

Questa procedura è importante farla correttamente in quanto serve per riaprire i termini di notifica del verbale in questione.

### **CASO NUOVO SOGGETTO**

Quando veniamo a conoscenza di un **NUOVO Nominativo** (inteso come un nuovo soggetto di cui veniamo a conoscenza durante la gestione dell'iter), per inserire il nuovo Soggetto cliccare sul bottone [**Nuovo Soggetto**], situato a destra dello schermo, e indicare il tipo:

- **<u>TIPO 1</u>** [Inserimento Proprietario] se di tratta di un Nuovo Soggetto di Tipo Proprietario
- TIPO 2 [Inserimento Locatario] se di tratta di un nuovo soggetto di Tipo Locatario

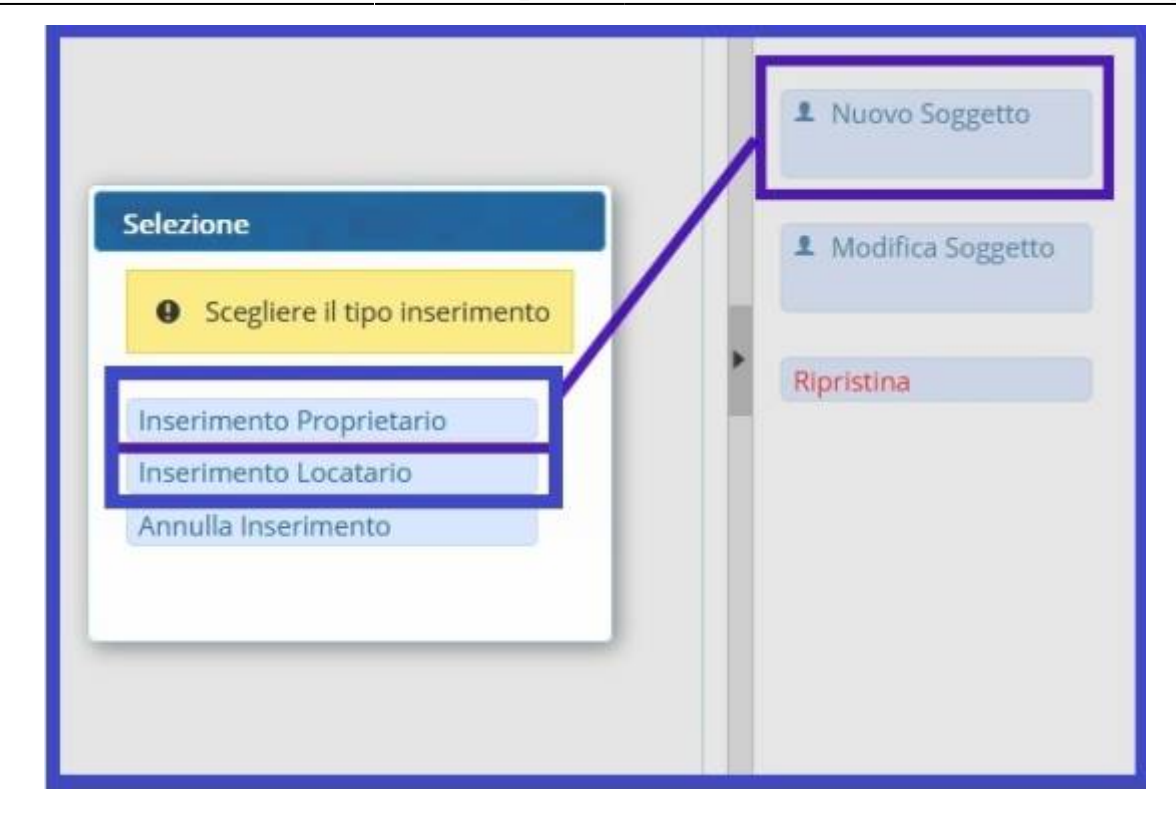

Si aprirà una schermata di template che potremmo compilare con i dati del nuovo sogg.

| Tipo Sog. 2     | <u> </u> |   | 0      |  |
|-----------------|----------|---|--------|--|
| Nato a          |          |   | 🗌 🖬 S. |  |
| Resid           |          |   |        |  |
| Cap             | Prov Naz | Q |        |  |
| Via/nº          |          |   |        |  |
| C.Fisc.         | Q        |   |        |  |
| Ente Spediz. PO | STE 🗸    |   |        |  |
| Conferma Ar     | nulla    |   |        |  |
|                 |          |   |        |  |

Infine fare 'Conferma' per salvare.

## CASO VARIAZIONE/MODIFICA DATI

Se, invece, ci è stato comunicato un nuovo dato su un **Soggetto di cui conosciamo già il nominativo** 

bisogna effettuare l'operazione di **variazione dati** (sia per tipo soggetto **proprietario**, **locatario** o per **contravventore**), cliccare su [**Modifica Soggetto**], presente sempre sulla destra dello schermo.

| Scegliere il tipo inserimento                     |                   |
|---------------------------------------------------|-------------------|
| Variazione Indirizzo Proprietario                 | Modifica Soggetto |
| Variazione Indirizzo Locatario/<br>Contravventore | Ripristina        |
| Annulla Variazione                                |                   |

Si aprirà una schermata di template dove potremmo modificare i dati dell'individuo già conosciuto.

Ad esempio: possiamo cambiare il nominativo da "GIANMARCO ROSSI" a "MARCO ROSSI" perché magari abbiamo inizialmente sbagliato a scrivere il suo nome.

| Tipo Sog.<br>Nome | 2 Q                   | Q               |        |
|-------------------|-----------------------|-----------------|--------|
| Nato a<br>Resid   | СОМО                  | P il 10/10/1980 | 🖬 S. M |
| Cap               | 22100 Prov CO Naz I Q |                 |        |
| C.Fisc.           | RSSMRA80H10C933Q      |                 |        |
| Ente Spediz.      | POSTE V               |                 |        |
| Conferma          | Annulla               |                 | ]      |

Infine, fare "Conferma" per salvare l'intervento.

# Altre Informazioni Utili

• Se stiamo inserendo un nuovo soggetto o se stiamo variando dei dati ad un soggetto già noto, possiamo cambiare il **Tipo Sogg**. attraverso la lentina di ingradimento **Q** per selezionare un

**Tipo Soggetto** tra questi configurati e cambiarlo. Cliccare due volte sulla riga dell'opzione per confermare la scelta.

| Codice '     Descrizione       1     CONTRAVVENTORE       2     PROPRIETARIO       3     DESCROMEARILE IN COLUDO |  |
|----------------------------------------------------------------------------------------------------|--|
| 1 CONTRAVVENTORE<br>2 PROPRIETARIO<br>2 DECRONSARII E IN COLUDO                                                  |  |
| 2 PROPRIETARIO                                                                                                   |  |
|                                                                                                    |  |
| 3 RESPONSABILE IN SULLOU                                                                                         |  |
| 4 TUTORE                                                                                                    |  |
| 5 LOCATARIO                                                                                                    |  |
| Inserimento 6 OBBLIGATO IN SOLIDO                                                                                |  |
| Tipo Sog                                                                                                    |  |
| Nome 8 EREDI                                                                                                    |  |
| 9 CURATORE FAIL IMENTARE                                                                                         |  |
| Nato a                                                                                                    |  |

- Ogni volta che si viene a conoscenza di un **nuovo coobbligato** si riaprono i termini di notifica.
- Infine, attraverso il menù a tendina, Interagire con la freccetta v selezionare l'ente di spedizione (se POSTE, MESSI o ESTERO). **A CHE SERVE?** Serve per Aggiungere i costi che di spedizione a seconda dell'ente di spediz. scelto che abbiamo impostato nei Parametri dell'Ente

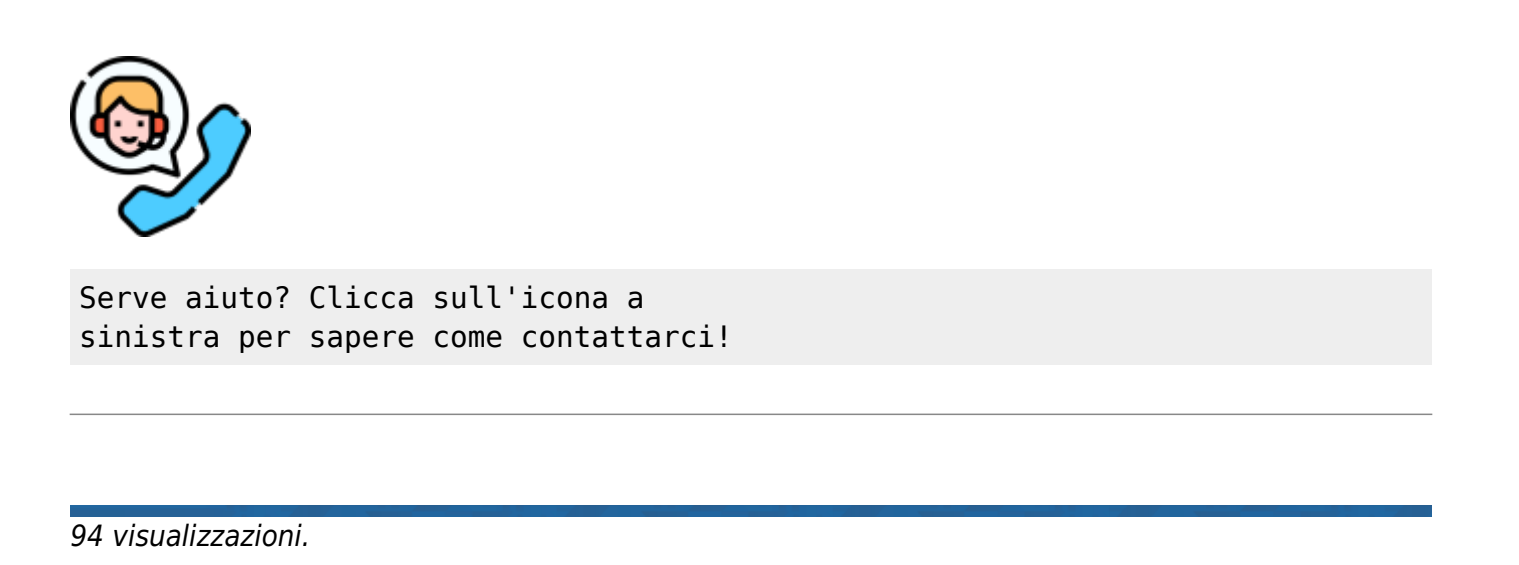

Permanent link: https://wiki.nuvolaitalsoft.it/doku.php?id=guide:cds:verb\_variazioni

7/7

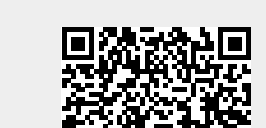

Varia Generalità/Proprietario

Last update: 2025/09/02 09:41